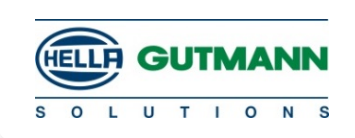

För att upprätta användare på Ford ETIS ska du registrera dig på följande länk: <u>https://www.etis.ford.com/home.do</u>

Efter registrering skall vägledningen på sidsta sidan följas.

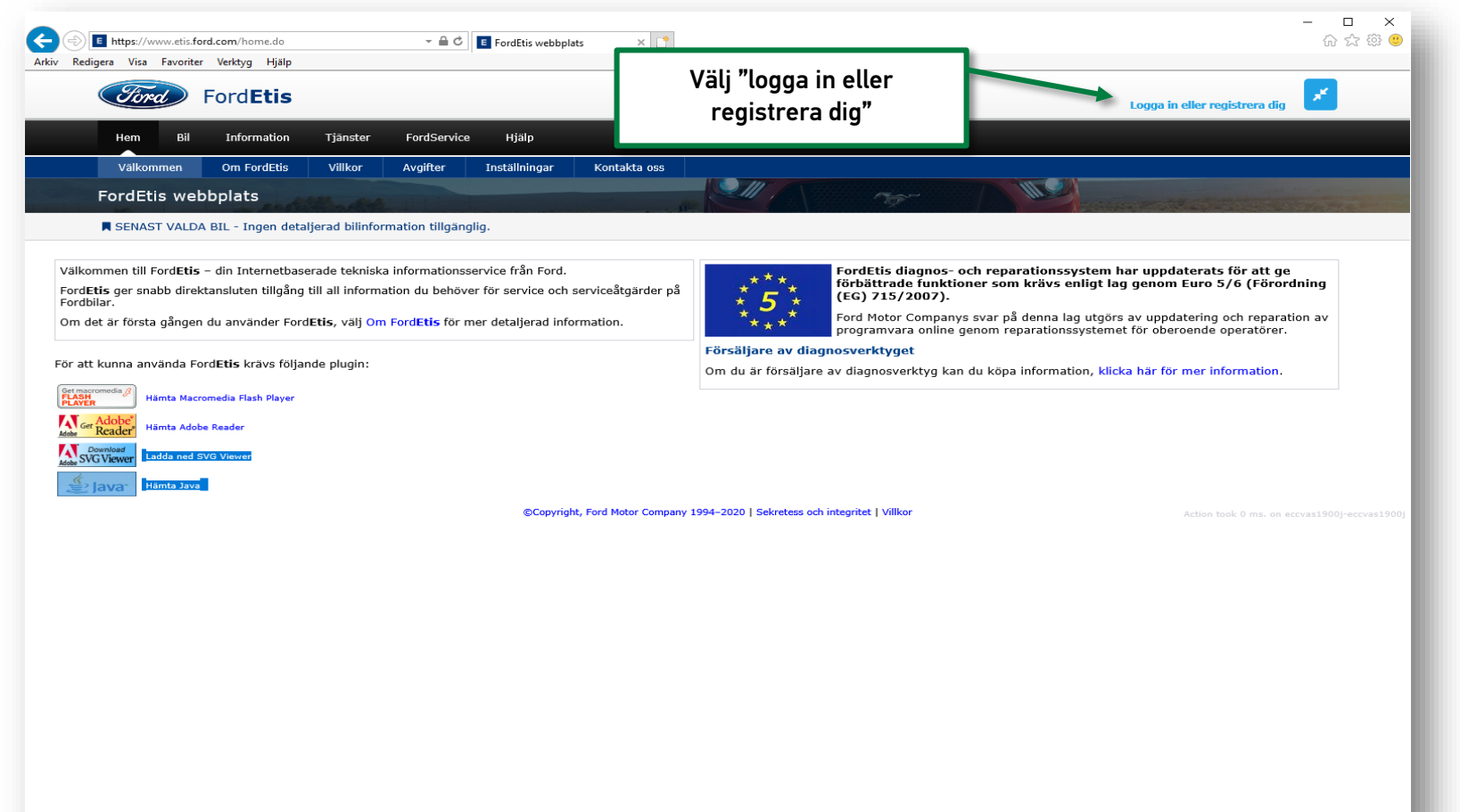

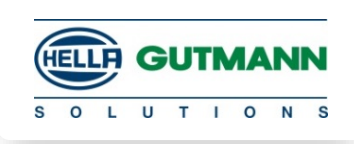

| Arkiv, Redigera Visa Favoriter Verktva Hildo                                                                                                    | - □ ×<br>命☆♡(                                                                                                    |
|----------------------------------------------------------------------------------------------------|----------------------------------------------------------------------------------------------------|
| Ford Etis                                                                                                    | Hem 🖘                                                                                                    |
| Oberoende operatörer   Image: Endast personer som har tilldelats ett registrerat konto och har behörig åtkomst till den här webbplatsen får fortsätta efter den här punkten.   Image: Användarnamn   Image: Lösenord   LoggA IN   REGISTRERA DIG SOM OBEROENDE OPERATÖR | Ford-återförsäljare och -personal   INLOGGNING FÖR ÅTERFÖRSÄLJARE   INLOGGNING FÖR FORD-PERSONAL   Image: Du behöver inte registrera dig, utan bara logga in hos Ford som vanligt. |
| Jag har glömt mitt lösenord!                                                                                                    | Välj "registrera dig som<br>oberoende operatör"                                                                                                    |
|                                                                                                    |                                                                                                    |
| Action took 5 ms. on eccvas1900j-eccvas1900j                                                                                                    | Sakratass och integritat ( Villkor                                                                                                    |
| C Ford Motor Company Ltd                                                                                                    | Sekretess och integritet / Viikor                                                                                                    |

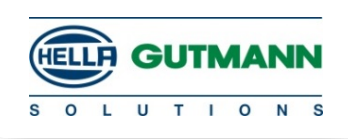

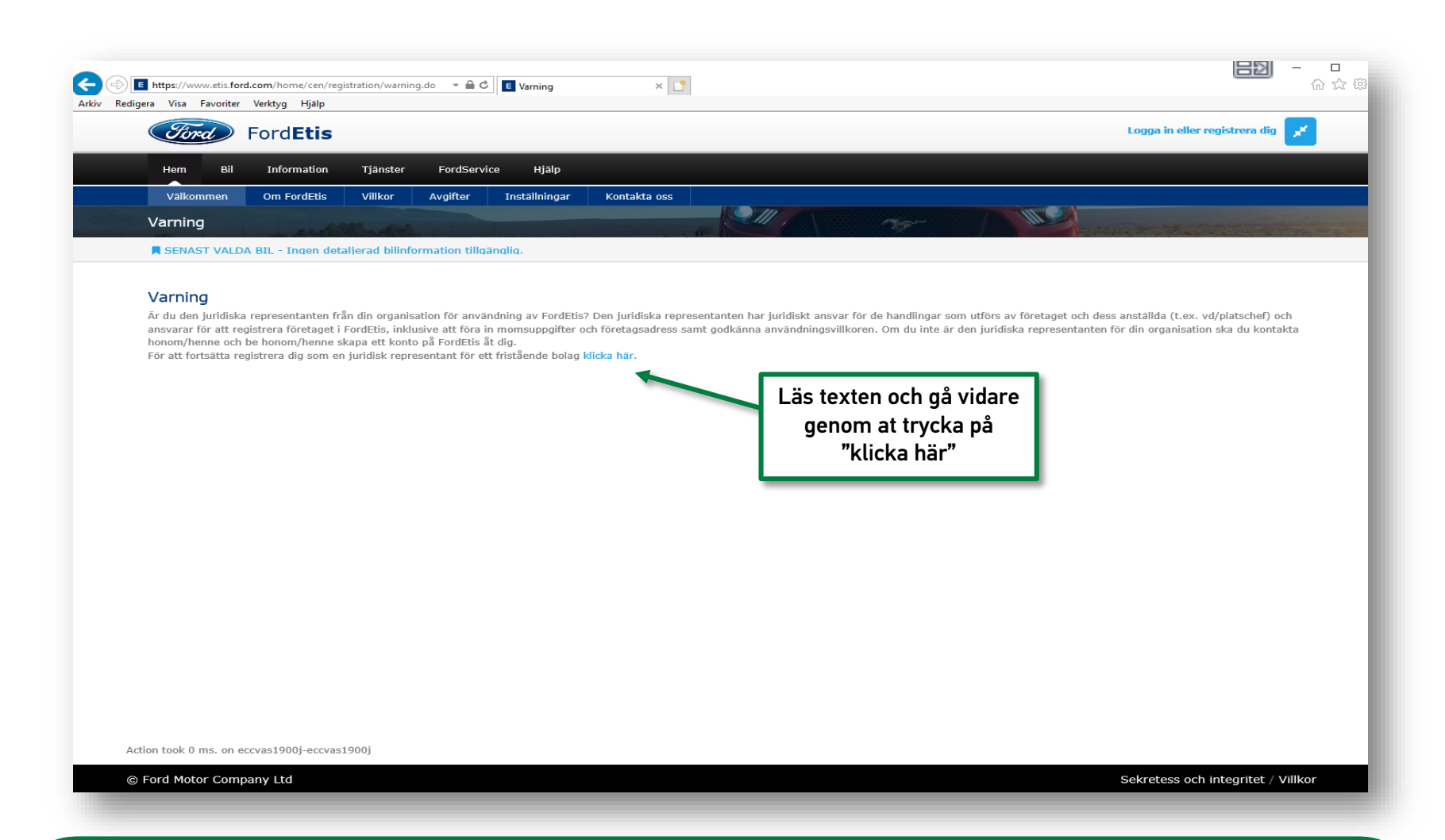

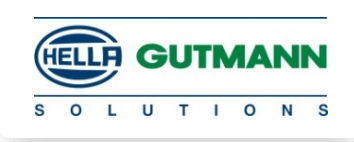

| 9                 | Ford                                                                     | Logga in eller registrera dig |
|-------------------|--------------------------------------------------------------------------|-------------------------------|
|                   | Fordeus                                                                  |                               |
| Hem               | n Bil Information Tjänster FordService Hjälp                             |                               |
| Välk              | kommen Om FordEtis Villkor Avgifter Inställningar Kontakta oss           |                               |
| Föret             | tagstyp                                                                  |                               |
| SEN               | NAST VALDA BIL - Ingen detaljerad bilinformation tillgänglig.            |                               |
| Regis<br>Vad är f | strering<br>Företaget för typ?<br>Akademiskt institut/forskningsinstitut |                               |
| 0                 | Vagnpark<br>Välj firma typ och sedan<br>"fortsätt"                       |                               |
| •                 | Enskilt garage                                                           |                               |
| FORT              | RTSÄTT                                                                   |                               |
|                   |                                                                          |                               |
|                   |                                                                          |                               |
|                   |                                                                          |                               |

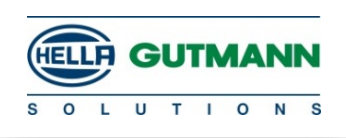

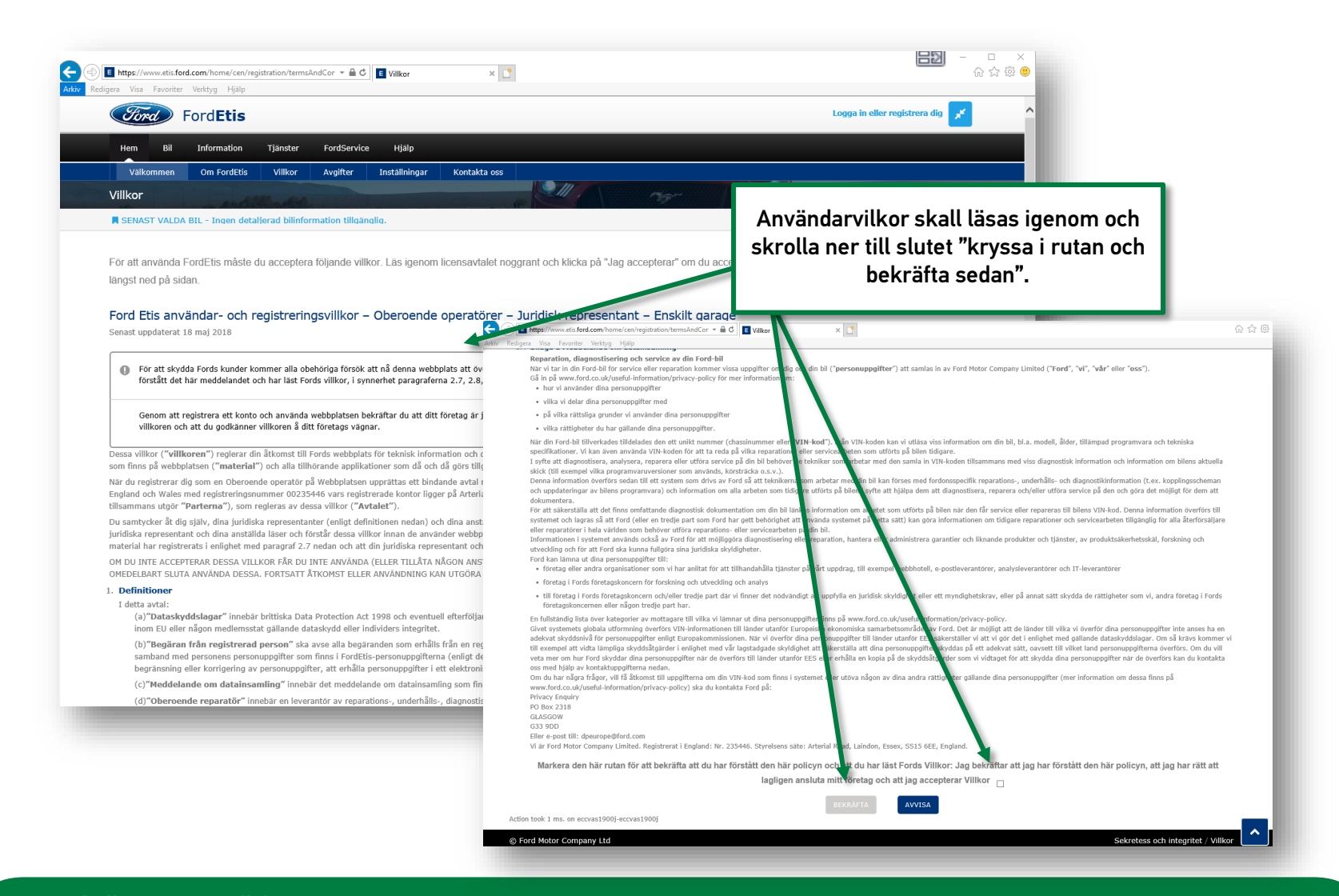

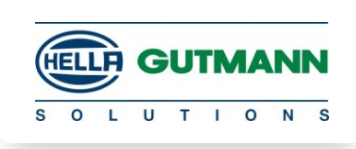

Efter lyckad registrering mottages ett mail med aktiverings länk

| Redigera Visa Favoriter Verktyg Hjälp |                                                                | Kegistrering                                                                                                    | ^ LI                                       |                                                                  |                             | w x x |
|---------------------------------------|----------------------------------------------------------------|----------------------------------------------------------------------------------------------------|--------------------------------------------|------------------------------------------------------------------|-----------------------------|-------|
| Ford                                  | Ford <b>Etis</b>                                               |                                                                                                    |                                            | Logg                                                             | a in eller registrera dig 💉 |       |
| Hem                                   | Bil Information Tjänster f                                     | FordService Hjälp                                                                                               |                                            |                                                                  |                             |       |
| Välkomr                               | nen Om FordEtis Villkor Av                                     | rgifter Inställningar Ko                                                                                        | ntakta oss                                 |                                                                  |                             |       |
| Registre                              | ring                                                           | and the state of the state of the state of the state of the state of the state of the state of the state of the |                                            | in in                                                            |                             |       |
| SENASI                                | VALDA BIL - Ingen detaljerad bilinformal                       | tion tillganglig.                                                                                               |                                            |                                                                  |                             |       |
| <b>Regis</b><br>Fyll i regis          | trering<br>treringsformuläret. Dina uppgifter kom              | mer inte att delges någon anr                                                                                   | aan utanför Ford Motor Company-gruppen'    | (läs vår policy <del>sekretess och integritet</del> för ytterlig | are information):           |       |
| Dina up                               | pgifter                                                        |                                                                                                    |                                            | Fyll i uppgifter                                                 | på den i firman som         | är    |
| Förna                                 | amn                                                            |                                                                                                    |                                            | ansvarig                                                         | för Ford portalen           | _     |
| Efter                                 | namn                                                           |                                                                                                    |                                            |                                                                  | -                           |       |
| E-pos                                 | stadress                                                       |                                                                                                    |                                            |                                                                  |                             |       |
| Din e-j                               | oostadress måste vara enligt modellen                          | användare@företag.någontir                                                                                      | ig .                                       | Välj önska                                                       | de språk                    |       |
| Önsk                                  | at språk                                                       | svenska                                                                                                    | ✓                                          | nställn                                                          | ingar                       |       |
| Land                                  | (där du befinner dig)                                          | Sverige                                                                                                    | ~ ·                                        |                                                                  |                             |       |
| 17812                                 | No. do                                                         |                                                                                                    |                                            | Väli ett :                                                       | användarnamn(tex e          | mail  |
| Varje gån                             | andarnamn och losenord<br>g du besöker FordEtis ombeds du logg | ja in med användarnamn och                                                                                      | lösenord.                                  |                                                                  | aab väli att läsenard       | luar  |
| Anvä                                  | ndarnamn                                                       |                                                                                                    | <b>←</b>                                   | adress)                                                          | och valj ett tosenord       | (var  |
| Löser                                 | nord                                                           |                                                                                                    |                                            | uppm                                                             | iarksam pa kraven fo        | )r    |
| Ditt lös                              | senord måste vara längre än 5 tecken (                         | och kortare än 21 tecken, det                                                                                   | får endast innehålla alfanumeriska tecker, | det får INTE be                                                  | lösenordet)                 |       |
| INTE                                  | Jäsenesdet n <sup>8</sup> nutt                                 |                                                                                                    |                                            |                                                                  |                             |       |
| Ange                                  | Tosenorder på flytt                                            |                                                                                                    |                                            |                                                                  |                             |       |
| REGISTR                               | ERA DIG                                                        | Väli re                                                                                                    | aistrera                                   |                                                                  |                             |       |
|                                       |                                                                |                                                                                                    | <b>J</b> .e                                |                                                                  |                             |       |
|                                       |                                                                |                                                                                                    |                                            |                                                                  |                             |       |
|                                       |                                                                |                                                                                                    |                                            |                                                                  |                             |       |
| Action took 12 r                      | ns. on eccvas1900j-eccvas1900j                                 |                                                                                                    |                                            |                                                                  |                             |       |
|                                       |                                                                |                                                                                                    |                                            |                                                                  |                             | _     |

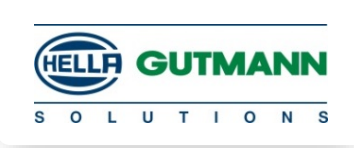

Efter lyckad registrering mottages ett mail med aktiverings länk

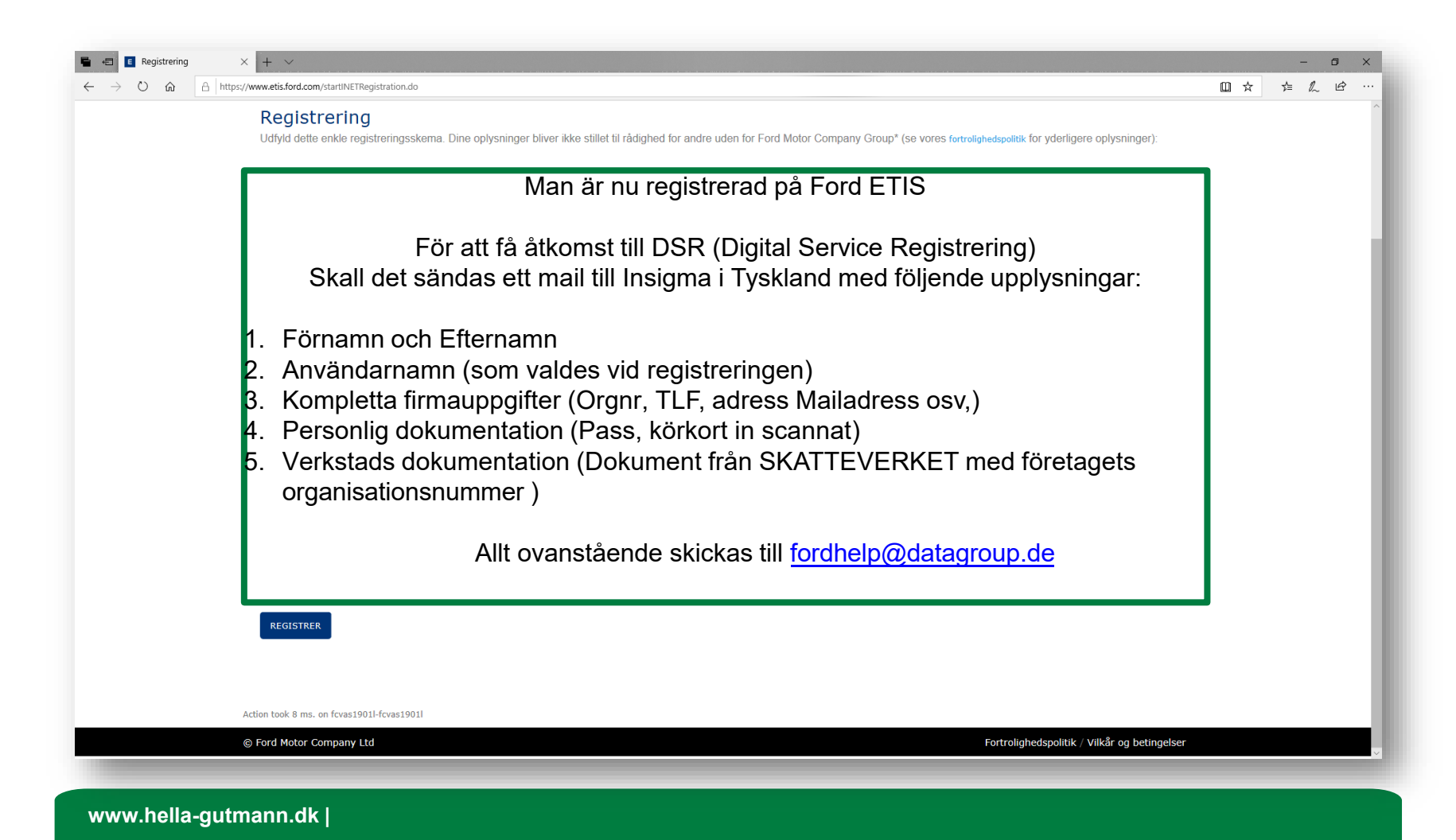